## Übungsblatt 5

## Internettechnologien

Bachelor-Studiengang Kommunikations- und Medientechnik SS 2011

## Verständnisfragen

- 1. Das ICMP-Protokoll kann genutzt werden, um die Erreichbarkeit eines Rechners zu testen.
  - a) Welche ICMP-Nachricht definiert durch den ICMP-Typ wird hierfür verwendet?
  - b) Woran erkennt der Absender, ob der angegebene Rechner erreichbar ist oder nicht?
  - c) Nutzen Sie das Werkzeug Wireshark um Ihre Antwort durch die Ausführung des Ping-Kommandos zu überprüfen.
- 2. Mit welchem Kommando können Sie unter MS-DOS bzw. UNIX die Erreichbarkeit des Rechners 194.94.204.23 überprüfen?
- 3. Für das Versenden eines IP-Paketes als Nutzlast eines MAC-Frames muss zur gegebenen Destination IP Address des Zielrechners dessen MAC-Adresse (Hardware-Adresse) ermittelt werden.
  - a) Über welchen Mechanismus wird die Zuordnung zwischen IP- und MAC-Adresse ermittelt?
  - b) Erläutern Sie diesen Mechanismus kurz.

## Aufgaben

- 4. Mit Hilfe des Programms traceroute (UNIX/Linux) bzw. tracert (Windows) können Routen zwei Rechnern im Internet verfolgt werden:
  - a) Machen Sie sich mit dem Programm traceroute bzw. tracert vertraut und bestimmen Sie die Routen zu dem WWW-Server www.cs.wisc.edu der University of Wisconsin, Madison in USA und dem WWW-Server www.monash.edu.au der Monash University in Australien!
  - b) Recherchieren Sie wie traceroute funktioniert!
  - c) Bestimmen Sie anhand der Sprünge in der angezeigten RTT, zwischen welchen Knoten sich transkontinentale Leitungen befinden? Über welche Kontinente erfolgt die Verbindung nach Australien?
  - d) Wodurch ist die Erhöhung der RTT in erster Linie bedingt?

- 5. Mit Hilfe des Programmes arp (UNIX/Linux und Windows) kann der ARP-Cache manipuliert werden.
  - a) Machen Sie sich mit dem Programm arp vertraut und lassen Sie sich zunächst den Status des ARP-Caches für alle Schnittstellen anzeigen.
  - b) Löschen Sie den ARP-Cache für alle Schnittstellen.
  - c) Pingen Sie den Server 194.94.204.23 an und lassen Sich erneut den Status des ARP-Caches anzeigen.
  - d) Pingen Sie einen Rechner im Labor an und lassen Sich erneut den Status des ARP-Caches anzeigen.